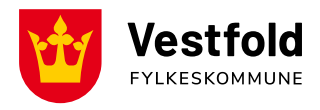

Oppdatert januar 2024

# Brukerveiledning, Visma Expense (nettside)

### Aktiver din konto

- Du vil motta epost fra <u>do.not.reply@platform.visma.com</u> når fylkeskommunen har registrert deg. Epostene kan komme i Søppelpost.
- Følg instruksjonene i eposten for å aktivere din bruker i systemet Visma.net Expense.

#### Pålogging Visma.net Expense

- 1. Gå til <u>https://connect.visma.com</u> (unngå Explorer som nettleser)
- 2. Logg på med brukernavn (din epostadresse) og passord
- 3. Er det første gang du logger inn; trykk Glemt Passord og følg instruksjonene.

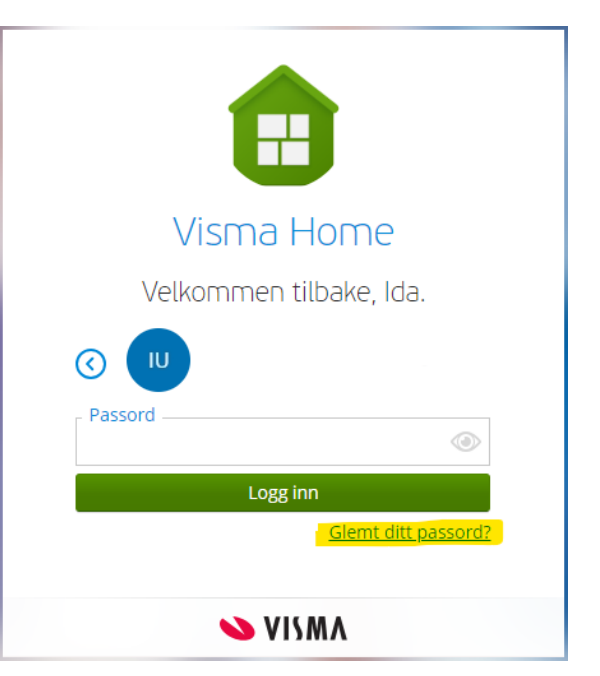

#### Utbetaling

- Kjørebøker må være godkjent av fylkeskommunen innen 1. hver måned for å bli utbetalt den 12. i måneden, og før 21. hver måned for å bli utbetalt den 25. i måneden. Det må påregnes noe saksbehandlingstid etter kjøreboka er sendt inn.
- Kjørebøker med feil vil bli avvist og returnert. Mottaker har selv ansvar for å følge med om kjørebøker godkjennes/avvises, og du må selv rette opp feil og sende inn på nytt.
  - Merk; i desember og juni/juli avvikles det ferie i fylkeskommunen og utbetalingen kan bli forsinket en måned.
- Det er mottakers ansvar å melde fylkeskommunen omgående med endringer som påvirker utbetaling, eller at utbetaling skal stoppes. Endringer kan være:
  - Endrer adresse eller flytter på hybel
  - o Endrer mobilnummer eller epostadresse
  - o Endrer kontonummer
  - o Slutter på skolen
  - $\circ$  Har et lenger opphold i skyssen
  - Dersom eleven har fått vedtak om skyssgodtgjørelse på feil grunnlag, eller premissene i saken endrer seg, kan fylkeskommunen omgjøre vedtaket og inndra/endre på skyssen.
  - Dersom du har fått feilutbetaling må det meldes inn og tilbakebetales.

# Opprett, rediger, send og last ned kjørebok

Når du har logget deg inn i Visma kommer du til Oversikts-siden. Her kan du opprette ny, se påbegynte og status på tidligere innsendte kjørebøker.

Det er viktig å legge inn korrekte opplysninger. Ved feil i opplysninger vil kjørebok bli avvist, og du har selv ansvar for å rette opp og sende inn kjøreboken på nytt.

Ikke send inn kjørebok hvis;

- Du ikke har kjørt enda (det skal ikke registreres fremover i tid, kun faktisk kjørte dager)
- Du/eleven ikke har vært på skolen
- Skolen har vært stengt pga. planleggingsdag/ferie/helligdag/andre årsaker
- Du/eleven i perioder ikke har innvilget vedtak om kjøregodtgjørelse.

Vi anbefaler å sende inn kjørebok en gang i måneden, og senest hver 6. måned (jul/sommerferie)

#### **Opprett ny kjørebok**

| Visma.net Expense           | ~      | Oversikt | Tilleggstjenester | Rapporter | ? | Ida Uthus<br>Vestfold fylkeskommune | ~ |
|-----------------------------|--------|----------|-------------------|-----------|---|-------------------------------------|---|
| + Opprett ny                |        |          |                   |           |   |                                     |   |
| <ul> <li>Velg «+</li> </ul> | Oppret | t ny»    |                   |           |   |                                     |   |

- Legg inn overskrift på selve kjøreboken. Navn kan være: «Skoleskyss MÅNED Navn på elev(er)»
- Ikke endre noe i rutene under «Kostnadsfordeling».
- Trykk «Fortsett».

Opprett ny

| Jnngå tekst med sensitiv | data.                     |          |               |             |    |
|--------------------------|---------------------------|----------|---------------|-------------|----|
| Kostnadsfordeling        |                           |          |               |             |    |
| Stilling                 | *Organisasjonsenhet       |          |               |             |    |
| 1 - Rådgiver             | E Team mobilitet          | Ĩ        |               |             |    |
| Ansvar                   | Tjeneste                  | Prosjekt | Diverse       | Disp nr ISY |    |
| 5401 - MOB Mobilitet     | × 7300 - Administrasjon 2 | × Søk    | <b>₽Q</b> Søk | Søk         | FQ |
| øpenr ISY                |                           |          |               |             |    |
| Søk                      | R                         |          |               |             |    |

### Legg til kjøring i kjørebok

• Velg «Legg til kjøring» for å legge til kjøring i kjørebok.

| Visma.net Expense | ~ Ov                                                | ersikt 1                       | Tilleggstjenester                      | Rapporter                                                                | ? | Ida Uthus<br>Vestfold fylkeskommune | ~         |
|-------------------|-----------------------------------------------------|--------------------------------|----------------------------------------|--------------------------------------------------------------------------|---|-------------------------------------|-----------|
| Ikke sendt        | Beskrivelse av reisere                              | gning                          |                                        |                                                                          |   | Sammendrag                          |           |
| C &               | Skoleskyss ja<br>Stilling Organ                     | <b>anuar -</b><br>nisasjonsenh | Navn Test 🖌                            | 8                                                                        |   | Trekkpliktig                        | 0,00 NOK  |
|                   | 1 - Rådgiver Team<br>Ansvar<br>5401 - MOB Mobilitet | Tjeneste<br>Tjeneste           | e<br>Administrasion buss               | Prosjekt Diverse<br>mobilitet og skoleskyss <i>ikke valat ikke valat</i> |   | Trekkfritt                          |           |
|                   | Disp nr ISY Løpenr<br>Ikke valgt Ikke val           | r ISY<br>Igt                   | + Legg til utlegg                      | + Legg til kjøring + Legg til reise/diett                                |   | + kommentar eller doku              | iment(er) |
|                   | Du kan enten leg                                    | Denne i<br>ge til utle         | reiseregningen e<br>egg, kjøregodtgjør | r tom.<br>relse eller reise manuelt.                                     |   |                                     |           |
|                   |                                                     |                                |                                        |                                                                          |   |                                     |           |

- Legg inn **dato** for utført kjøring
- Legg inn Kjøretøy: Skoleskyss sats kr 3,50
  - Ikke velg bil, moped, elbil dette vil bli avvist.
- Legg inn totalt antall km kjørt den gitte dagen (tur/retur)
- Kjører du gjennom **bomring** kan du legge inn totalkostnaden for den gitte dagen.
- Legg inn **reiserute** med adresser/skole. Reiseruten du skriver her må stemme overens med antall km i Kjørelengde.
  - Hvis du er foresatt og kjører tur/retur både morgen og ettermiddag, og kjører hjem igjen etter elev er levert og er hjemme før elev hentes på ettermiddagen kan du skrive: Hjemmeadresse – skole, skole – hjemmeadresse \* 2
  - Hvis du er foresatt og kjører tur/retur både morgen og ettermiddag, men kjører til/fra jobb/privat ærend etter elev er levert/hentet, kan du skrive: *Hjemmeadresse* – skole, skole – hjemmeadresse
- På formål skriver du Skoleskyss og navn på elev(er).
- Er du foresatt som kjører eleven, har du rett på **passasjertillegg**. Eleven som har vedtak på skyss anses som passasjer.
  - Legg inn elevens navn, og antall km eleven sitter i bilen.
  - Har du skyss for flere elever med vedtak om kjøregodtgjørelse, legger du til flere passasjerer. Kjører du elevene til ulike skoler, legger du til korrekt antall km per elev.

#### • Trykk til slutt «Legg til».

| Legg til kjøring            |                                                | Passasjerer        |                              |    |
|-----------------------------|------------------------------------------------|--------------------|------------------------------|----|
|                             | Employee App 💿 i                               | Passasjernavn      | Navn Test                    | km |
|                             | Kart og bompenger                              |                    | + Legg til flere passasjerer |    |
| Kjøredato                   | 30.01:2024                                     | Vedlegg<br>Vedlegg | Legg ved fil                 |    |
| Kjøretøy                    | Skoleskyss - sats kr. 3,50                     |                    |                              |    |
| Kjørelengde (km)            | 20,01                                          |                    |                              |    |
| Bompenger (NOK)             |                                                |                    |                              |    |
| Reiserute                   | Hjemmeadresse - skole, skole - hjemmeadresse * |                    |                              |    |
| Formål/Arrangement          | Skoleskyss, Navn på elev(er)                   |                    |                              |    |
| Formål med evt<br>omkjøring |                                                |                    |                              |    |
|                             | Angi kostnadsbærere                            |                    |                              |    |
|                             |                                                |                    |                              |    |

#### Lagre til senere / send inn kjørebok

- Når du har lagt til en dag med kjøring, kommer du tilbake til oversiktsbilde.
- Nå kan du velge å legge til en ny kjøring ved å trykke på «Legg til kjøring»
- Du kan kopiere en dag du har kjørt over til flere dager. Du kan redigere en dag du allerede har lagt inn, eller du kan slette en oppføring.
- Hvis du er ferdig per nå og vil komme tilbake senere for å legge til mer, kan du trykke på «Lagre til senere».

| Visma.net Exper        | nse v                                            | Oversikt                                              | Tilleggstjenester                        | Rapporter               |            |                      | ? | Ida Uthus<br>Vestfold fylkeskom | imune 👻                |
|------------------------|--------------------------------------------------|-------------------------------------------------------|------------------------------------------|-------------------------|------------|----------------------|---|---------------------------------|------------------------|
| Ikke sendt             | Beskrivelse av r                                 | eiseregning                                           |                                          |                         |            | Datoer               |   | Sammendrag                      |                        |
| Ċð                     | Skolesky<br>Stilling<br>1 - Rådgiver<br>Ansvar   | SS januai<br>Organisasjonse<br>Team mobilite<br>Tjene | r - Navn Test 6<br>enhet<br>et<br>este   |                         | Prosjekt   | 30 januar            |   | 1 kjøring Trekkpliktig          | 80,00 NOK<br>70,00 NOK |
|                        | Disp nr ISY L                                    | øpenr ISY<br>kke valgt                                | ) - Administrasjon buss ,                | mobilitet og skoleskyss | ikke valgt | ikke vaigt           |   | Trekkfritt<br>Totalt            | 10,00 NOK<br>80,00 NOK |
|                        |                                                  |                                                       | + Legg til utlegg                        | + Legg til kjøring      | +          | Legg til reise/diett |   | + kommentar ell                 | er dokument(er)        |
| jan.<br>30 🔂 H<br>2024 | ikoleskyss - sats kr. 3,<br>ijemmeadresse - skol | 50 x 20,0 km Sl<br>le, skole - hjem                   | koleskyss, Navn på elev(<br>meadresse *2 | er) <b>80,00</b> NOK    | 0 6        | १ ₪ •                | l | Send til g<br>Lagre til senere  | odkjenning             |

8 1

- Når du har lagt inn all kjøringen du skal legge inn (vi anbefaler månedlig, senest hver 6. måned), kan du sende kjøreboken til godkjenning ved å trykke «Send til godkjenning».
- Før du godkjenner anbefaler vi å sjekke over at navnet på kjøreboken stemmer, og evt. redigere det. Sjekk også over at det er valgt **Skoleskyss sats kr 3,50**.
- Du kan også sjekke sammendraget. Her vil det stå trekkpliktig/trekkfritt men kjøregodtgjørelse på skoleskyss er trekkfritt, og Visma viser dessverre feil trekkpliktig beløp her. Det vil stå korrekt i PDF-versjonen du kan laste ned.
- Du kan også legge igjen en kommentar til saksbehandler som godkjenner/avviser kjøreboken hvis du har behov for det. Dette er ikke et krav.
- Så fort du har sendt inn kjøreboken, vil symbolet «Ikke sendt» endres også i oversiktsbilde.

| Visma.net Expen         | se ~                                                       | Oversikt                                          | Tilleggstjenester                        | Rapporter               |                                      | C           | Ida Uthus<br>Vestfold fylkesko | mmune 💙                 |
|-------------------------|------------------------------------------------------------|---------------------------------------------------|------------------------------------------|-------------------------|--------------------------------------|-------------|--------------------------------|-------------------------|
| ikke sendt.             | Beskrivelse av r                                           | eiseregning<br>SS ianuai                          | r - Navn Test                            | <u>19</u>               | Datoer<br>30 - 31 i                  | ianuar      | Sammendrag                     |                         |
|                         | Stilling<br>1 - Rådgiver                                   | Organisasjonse<br>Team mobilite                   | enhet<br>It                              |                         | 50 51 j                              | unuun       | 2 kjøringer                    | 160,00 NOK              |
|                         | Ansvar<br>5401 - MOB Mo                                    | Tjene<br>obilitet 7300                            | este<br>) - Administrasjon buss ,        | mobilitet og skoleskyss | Prosjekt Divers<br>Ikke valgt Ikke v | se<br>algt  | Trekkpliktig<br>Trekkfritt     | 140,00 NOK<br>20,00 NOK |
|                         | Disp nr ISY l<br>Ikke valgt I                              | .øpenr ISY<br><i>kke valgt</i>                    |                                          |                         |                                      |             | Totalt                         | 160,00 NOK              |
|                         |                                                            |                                                   | + Legg til utlegg                        | + Legg til kjøring      | + Legg til                           | reise/diett | + kommentar e                  | eller dokument(er)      |
| јап.<br>30 🗟 Hj<br>2024 | <mark>koleskyss - sats kr. 3</mark> ;<br>emmeadresse - sko | <mark>50 x 20,0 km Sl</mark><br>le, skole - hjemi | koleskyss, Navn på elev(<br>meadresse *2 | er) <b>80,00</b> NOK    | 00                                   | ī           | Send til                       | godkjenning             |
| јап.<br>31 🔂 Нј<br>2024 | <mark>oleskyss - sats kr. 3</mark> ,<br>emmeadresse - sko  | <mark>50 x 20,0 km Sl</mark><br>le, skole - hjem  | koleskyss, Navn på elev(<br>meadresse *2 | er) <b>80,00</b> NOK    |                                      | ī •         |                                |                         |

#### Se status eller last ned kjørebok

- Tilbake i oversiktsvindu vil du se de kjørebøkene du har begynt på, sendt inn og fått utbetalt.
- De kjørebøkene som blir avvist vil også komme tilbake her. Rediger de og send inn på nytt.
- Du kan starte på en ny kjørebok.
- Du kan se status på kjørebøkene (i dette eksempelet er kjørebok ikke sendt inn).
- Du kan laste ned kjørebøker som PDF-fil

| Visma.net Expense 🗸                              | Oversikt Til                  | lleggstjenester | Rapporter        | ? | Ida Uthus<br>Vestfold fylkeskommune |
|--------------------------------------------------|-------------------------------|-----------------|------------------|---|-------------------------------------|
| + Opprett ny                                     |                               |                 |                  |   |                                     |
| Vis Alle statuser 🗸                              | e datoer 🗸 🗸                  | Sorter etter    | Sist oppdatert 🗸 |   |                                     |
| Skoleskyss janual<br>30 - 31 januar Reiseregning | r - Navn Test<br>ID: 21775505 |                 |                  | 2 |                                     |